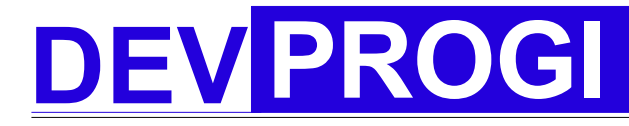

www.devprogi.com

Tutorial #1

version 1.0.0

### Tutorial de développement par l'exemple

Développement d'une application de gestion de compte

www.devprogi.com

Tutorial #1

version 1.0.0

### Table des matières

| 1 Objectifs de l'application                      | 3  |
|---------------------------------------------------|----|
| 2 Création des tables                             | 3  |
| 2.1 les tables                                    | 3  |
| 2.2 Les colonnes                                  | 4  |
| 3 Developpement avec Devprogi Application         | 7  |
| 3.1 Lancement de l'application & connexion        | 7  |
| 3.2 Création des tables sous Devprogi Application | 7  |
| 3.3 Création d'écran sous Devprogi Application    | 10 |
| 1 Évolution fonctionnelle de l'application.       | 30 |
| 1.1 Ajout de listes de valeurs.                   | 30 |
| 1.2 Modification de la police                     | 31 |
| 1.3 Modification de la longueur des champs        | 31 |

Tutorial #1

version 1.0.0

Vous apprendrez avec ce document à utiliser Devprogi Application à partir d'un exemple concret.

Le développement de cette application nous a permis de tester Devprogi Application et de débugger de nombreux points. De nombreuses fonctionnalités restent encore à développer ou à faire évoluer. L'application de gestion resultante restera cependant basic.

### 1 Objectifs de l'application

Pour commencer, nous allons déterminer les différents objectifs auquel devra répondre notre application.

Une application de gestion doit permettre d'enregistrer les différentes opérations du jour et de connaître le solde qui en résulte. Lors de la saisie d'une opération, nous saisirons une date d'opération, le montant, le compte sur lequel est imputé l'opération, le mode de paiement (Carte bancaire, prélèvement, virement,...), le tiers débiteur ou créditeur, le type de dépense et éventuellement un commentaire. Nous optons pour deux écrans :

- un écran permettant la saisie de l'opération
- un écran permettant de visualiser les différentes opérations saisie avec le solde final.

Par ailleurs, dans l'écran de visualisation des mouvements, nous devons intégrer l'information « opérations pointées/non pointées »

L'application doit par ailleurs permettre de paramétrer les différentes informations saisies. Nous aurons donc quelques écrans supplémentaires :

- écran de saisie des tiers
- écran de saisie des comptes
- écran de saisie des types de dépenses
- et enfin un écran de saisie des modes de paiement.

### 2 Création des tables

### 2.1 les tables

Nous aurons donc en premier lieu à créer les tables :

#### www.devprogi.com

### Tutorial #1

version 1.0.0

| Description                 | Nom des tables |
|-----------------------------|----------------|
| Table des comptes           | TAB_ACCOUNT    |
| Table des tiers             | TAB_TIERS      |
| Table des modes de paiement | TAB_MODE_PAIE  |
| Table des types de dépenses | TAB_CATEGORIE  |
| Tables des mouvements       | TAB_MVT        |

### 2.2 Les colonnes

Nous allons maintenant définir les différentes colonnes pour chacunes des tables Table des comptes : TAB\_ACCOUNT

Un compte est constitué d'un code banque, d'un code guichet, d'un numéro de compte et d'une cle RIB permettant de validiter le numéro de compte. Par ailleurs, on peut aussi attribuer un intitulé au numéro de compte. Ensuite, il est aussi utile de définir le type de compte. Il peut s'agir d'un compte épargne, ou d'un compte courant par exemple. Ensuite, à la création de compte, il faut initialiser le montant initiale.

| Colonnes       | Description        | Туре      | Taille |
|----------------|--------------------|-----------|--------|
| ACC_ID         | Identifiant compte | Numérique |        |
| ACC_NAME       | Nom du compte      | Texte     | 50     |
| ACC_TYPE       | Type de compte     | Texte     | 4      |
| ACC_INI_AMOUNT | Solde initial      | Numérique | 10     |
| ACC_CD_BANK    | Code banque        | Texte     | 5      |
| ACC_CD_SORT    | Code guichet       | Texte     | 5      |
| ACC_NUM        | Numéro de compte   | Texte     | 11     |
| ACC_KEY        | Clé RIB            | Texte     | 2      |
| ACC_BANK_NAME  | Nom de la banque   | Texte     | 100    |

Dans cette version simplifiée, nous n'effectuerons pas de contrôle sur la saisie du compte bancaire.

### www.devprogi.com

**Tutorial #1** 

version 1.0.0

Table des tiers : TAB\_TIERS

| Colonnes           | Description                  | Туре      | Taille |
|--------------------|------------------------------|-----------|--------|
| TIERS_ID           | Identifiant tiers            | Numérique |        |
| TIERS_LAST_NAME    | prénom                       | Texte     | 100    |
| TIERS_FIRST_NAME   | nom                          | Texte     | 100    |
| TIERS_COMPLET_NAME | Nom complet ou raison social | Texte     | 200    |
| TIERS_TYPE         | Type tiers (part., Société,) | Texte     | 100    |
| TIERS_COMMENT      | Commentaire                  | Texte     | 1000   |
| TIERS_ADDR_LINE    | Ligne d'adresse              | Texte     | 1000   |
| TIERS_CITY         | Ville                        | Texte     | 200    |
| TIERS_CAT          | Catégories                   | Texte     |        |

Table des modes de paiement : TAB\_MODE\_PAIE

| Colonnes | Description                  | Taille    |      |
|----------|------------------------------|-----------|------|
| MP_ID    | Identifiant mode de paiement | Numérique |      |
| MP_NAME  | Nom du type de paiement      | Texte     | 100  |
| MP_CODE  | Code type de paiement        | Texte     | 4    |
| MP_DESC  | Description                  | Texte     | 1000 |

Table des types de catégorie de dépenses : TAB\_CATEGORIE

| Colonnes      | Description                  | Туре      | Taille |
|---------------|------------------------------|-----------|--------|
| TYPE_CAT_ID   | Identifiant                  | Numérique |        |
| TYPE_CAT_NAME | Nom de catégories de depense | Texte     | 100    |
| TYPE_CAT_CODE | Code type de dépense         | Texte     | 4      |
| TYPE_CAT_DESC | Description                  | Texte     | 1000   |

Tables des mouvements : TAB\_MVT

| Colonnes   | Description            | Туре      | Taille |
|------------|------------------------|-----------|--------|
| MVT_ID     | Identifiant            | Numérique |        |
| MVT_AMOUNT | Nom du type de depense | Numérique | 10,2   |

### www.devprogi.com

### Tutorial #1

| Colonnes      | Description            | Туре    | Taille |
|---------------|------------------------|---------|--------|
| MVT_CAT       | Type de dépense        | Texte   | 4      |
| MVT_MODE_PAIE | Mode de paiement       | Texte   | 4      |
| MVT_DATE      | Date de mouvement      | Date    |        |
| MVT_COMPTA    | Si comptabilisé ou non | booleen |        |

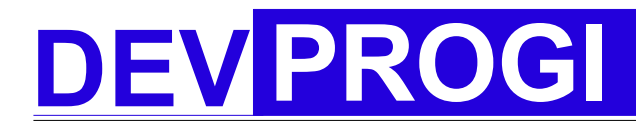

www.devprogi.com

Tutorial #1

version 1.0.0

### 3 Developpement avec Devprogi Application

### 3.1 Lancement de l'application & connexion

Après le lancement de l'application, on propose de suite la connection en tant qu'administrateur (tout au moins tant que la version Devprogi Application sera une version Beta).

|                                                                                                    | Nom d'utilisate | ur     |
|----------------------------------------------------------------------------------------------------|-----------------|--------|
|                                                                                                    | administrateu   | ,      |
|                                                                                                    | Mot de passe    |        |
| Dev                                                                                                    | * * * *         |        |
| Progi                                                                                                    |                 |        |
| and the second second sec | OK              | Cancel |

Après ouverture de la fenêtre MDI, nous allons maintenant créer les tables. Pour se faire, nous utiliserons l'écran d'assistance à la création des tables.

### 3.2 Création des tables sous Devprogi Application

### Menu développeur --> Créer une table

| Creation de table   | s<br>7 2 ă         |        |          | ► <del>`</del> |                   | -             | × |
|---------------------|--------------------|--------|----------|----------------|-------------------|---------------|---|
| Assistant de creati | ion Scripte de cre | ation  |          |                |                   |               |   |
| Nom de colonne      | Туре               | Taille | Non null | cle primaire   | Valeur par defaut | autoincrement |   |
|                     |                    |        |          |                |                   |               |   |
|                     |                    |        |          |                |                   |               |   |
|                     |                    |        |          |                |                   |               | - |
|                     |                    |        |          |                |                   |               | - |
|                     |                    |        |          |                |                   |               | - |
|                     |                    |        |          |                |                   |               | - |
|                     |                    |        |          |                |                   |               |   |
|                     |                    |        |          |                |                   |               |   |
|                     |                    |        |          |                |                   |               |   |
|                     |                    |        |          |                |                   |               |   |
|                     |                    |        |          |                |                   |               | - |
|                     |                    |        |          |                |                   |               | - |
|                     |                    |        |          |                |                   |               | - |
|                     |                    |        |          |                |                   |               | - |
|                     |                    |        |          |                |                   |               | - |
|                     |                    |        |          |                |                   |               | 1 |
|                     |                    |        |          |                |                   |               |   |
|                     |                    |        |          |                |                   |               |   |
|                     |                    |        |          |                |                   |               | _ |
|                     |                    |        |          |                |                   |               | - |
|                     |                    |        |          |                |                   |               | - |
|                     |                    |        |          |                |                   |               | - |
|                     |                    |        |          |                |                   |               |   |
|                     |                    |        |          |                |                   |               |   |
| ,                   |                    |        |          |                |                   |               |   |

#### www.devprogi.com

Tutorial #1

version 1.0.0

Remarque

L'écran ne permet actuellement que de créer une table mais ne peut éditer et modifier une table. C'est dans le cadre d'un futur développement que je rendrais possible ces dernières fonctionnalité. Si vous devez modifier une table, vous devez la supprimer puis ouvrir le script de création et modifier la table et enfin exécuter le script.

Il est clair que c'est un développement prioritaire sachant que supprimer la table est plutôt une aberration surtout si des données sont présentes.

| ≜ Creation de tabl | es                     |        |          |              |                   | _ ×           |
|--------------------|------------------------|--------|----------|--------------|-------------------|---------------|
|                    | 🥭 🧷 🎽                  |        |          | ► 😼 🧮        |                   |               |
| Nom de la table    | AB_ACCOUNT             |        |          |              |                   |               |
| Assistant de crea  | ition 📴 Scripte de cre | eation |          |              |                   |               |
| Nom de colonne     | Туре                   | Taille | Non null | cle primaire | Valeur par defaut | autoincrement |
| ACC_ID             | int                    |        |          | Oui          |                   |               |
| ACC_NAME           | Varchar                | 40     |          |              |                   |               |
| ACC_TYPE           | Varchar                | 40     |          |              |                   |               |
| ACC_INI_AMOUNT     | int                    |        |          |              |                   |               |
|                    |                        |        |          |              |                   |               |
|                    |                        |        |          |              |                   |               |
|                    |                        |        |          |              |                   |               |
|                    |                        |        |          |              |                   |               |
|                    |                        |        |          |              |                   |               |
|                    |                        |        |          |              |                   |               |
|                    |                        |        |          |              |                   |               |
|                    |                        |        |          |              |                   |               |
|                    |                        |        |          |              |                   |               |
|                    |                        |        |          |              |                   |               |
|                    |                        |        |          |              |                   |               |
|                    |                        |        |          |              |                   |               |
|                    |                        |        |          |              |                   |               |
|                    |                        |        |          |              |                   |               |
|                    |                        |        |          |              |                   |               |
|                    |                        |        |          |              |                   |               |
|                    |                        |        |          |              |                   |               |
|                    |                        |        |          |              |                   |               |
|                    |                        |        |          |              |                   |               |
|                    |                        |        |          |              |                   |               |
|                    |                        | I      | I        |              | I                 | <b>V</b>      |
| 1                  |                        |        |          |              |                   |               |

Vous pouvez voir le script de création sous l'onglet « Scripte de creation ».

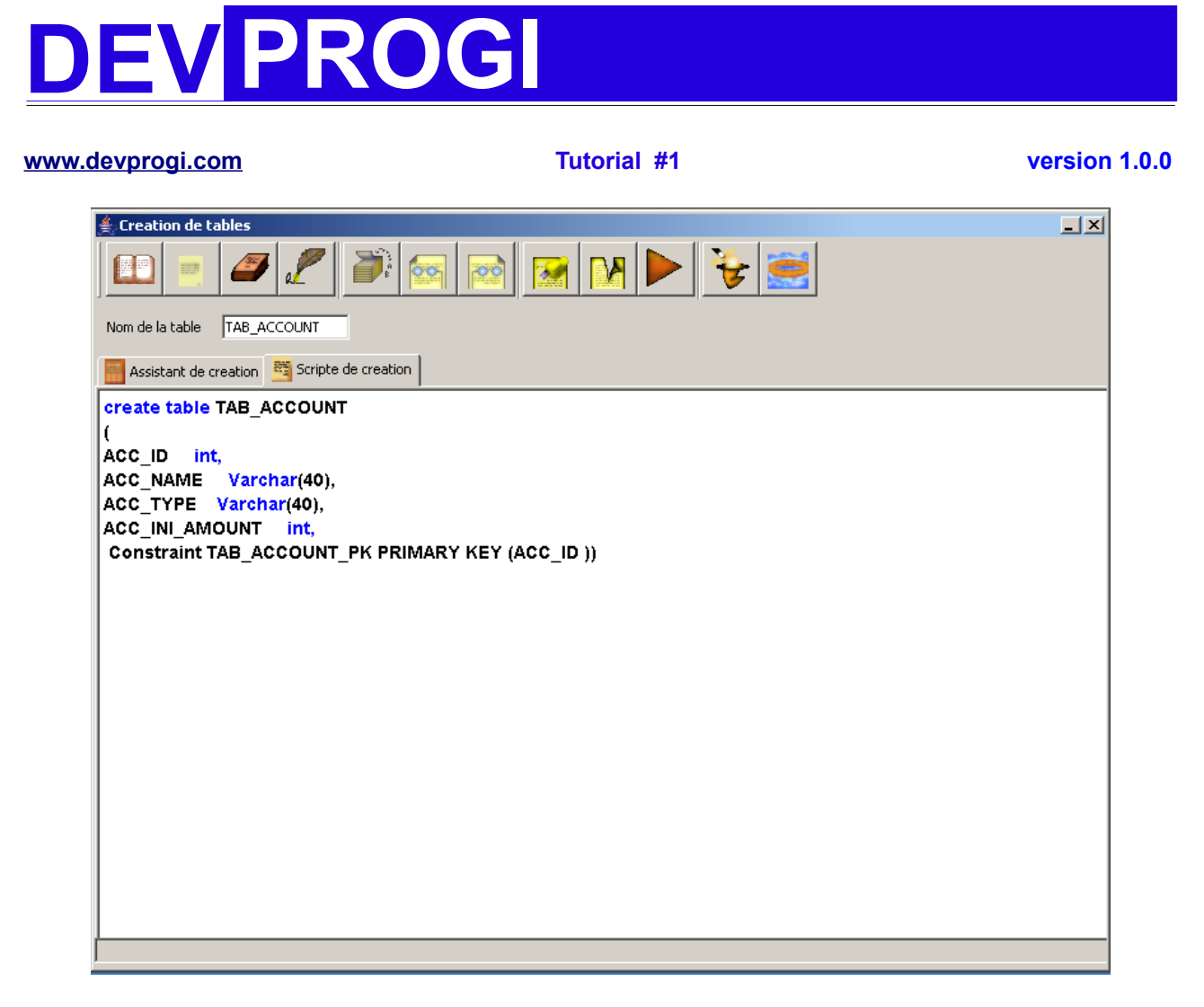

Sauvegarder le script en appuyant sur le bouton avant d'exécuter la création de la table. (C'est un point qui devrait être revu dans les prochains développements)

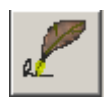

Pour lancer la création de la table, vous n'avez plus qu'à cliquer sur le bouton

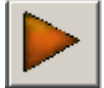

Pour vérifier que la création s'est bien effectué, vous pouvez aller dans le menu « Menu développeur/Browser Database ». Il sera aussi spécifié dans le prochain développement un message de confirmation.

Au moment ou ce document est écrit, nous apportons certaines modifications. Par

### www.devprogi.com

Tutorial #1

version 1.0.0

exemple, il n'y a pas encore la notion de projets. De plus, il n'y a pas de répertoire sql configuré comme pour les classes et les sources java.

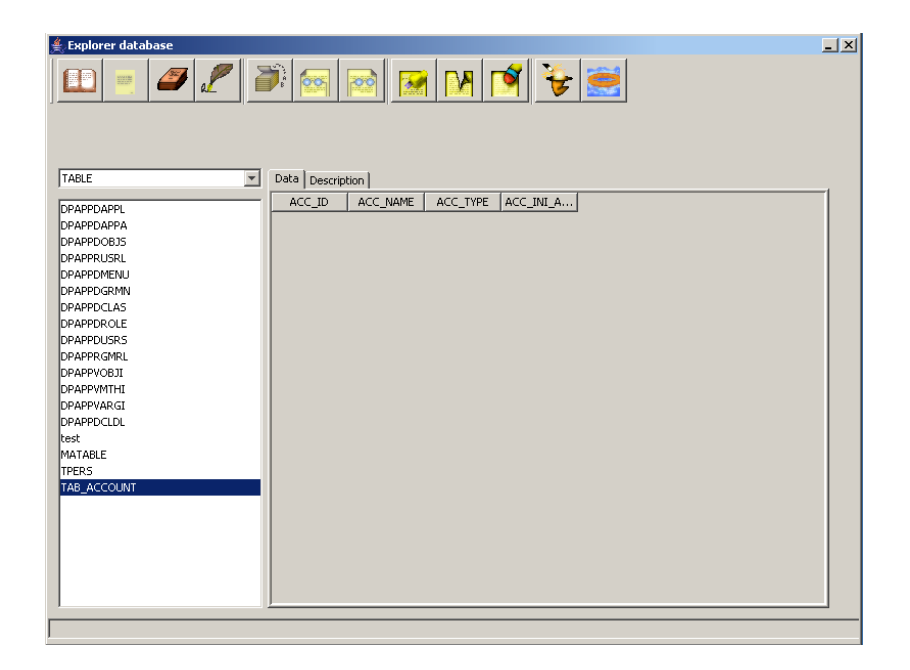

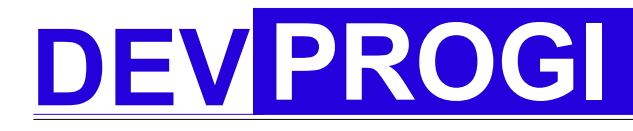

www.devprogi.com

### 3.3 Création d'écran sous Devprogi Application

Nous allons maintenant créer les écrans. Pour commencer, nous allons ouvrir l'éditeur de classes.

### Menu développeur --> Editeur

| Développement d'écran                                          |                      | <u>- ×</u> |
|----------------------------------------------------------------|----------------------|------------|
| File Edit Build                                                |                      |            |
|                                                                | 🎒 🏷 🕐 💌 🕨 👻 🥌        |            |
| Devprogiobjects<br>(B: Technical objets<br>- Functional objets | Complation Exécution |            |
|                                                                |                      |            |

La plupart des icones dans l'application sont tous identiques dans les écrans et ont une signification. Cliquez sur le bouton « nouveau ».

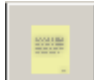

Nouvelle classe

| × |
|---|
|   |
|   |
|   |
|   |
| • |
|   |
|   |
|   |
|   |
|   |
|   |
|   |
|   |

### www.devprogi.com

Tutorial #1

version 1.0.0

Un écran est alors ouvert et vous permet de choisir un template.

### Remarque

Actuellement, les templates sont « figés » dans l'application. Une future évolution devrait permettre de pouvoir créer et enregistrer des templates extérieurs.

| Choix du type     | e d'écran   |                        | × |
|-------------------|-------------|------------------------|---|
| Forme             | Report      | 🏠 Graphic              |   |
| Ecr               | an simple   |                        |   |
| Ecr               | an basé sur | <sup>r</sup> une table |   |
| Hanster<br>Begser | an basé sur | plusieurs tables       | - |
| Type de la classe |             |                        |   |
| Ecran basé sur u  | ne table    |                        |   |
| Nom de la classe  |             |                        |   |
| FRM_ACCOUNT       |             |                        |   |
|                   | ок          | Cancel                 |   |
|                   |             |                        |   |
|                   |             |                        |   |
|                   |             |                        |   |

#### www.devprogi.com

Tutorial #1

| 攁 Choix de la tab | le        | ×        |
|-------------------|-----------|----------|
| dual              |           | <b>T</b> |
|                   |           |          |
|                   |           |          |
|                   |           | <u> </u> |
| I                 |           |          |
| B- X              |           |          |
| Column            | Label     |          |
|                   |           | <u> </u> |
|                   |           |          |
|                   |           | -        |
|                   |           |          |
|                   |           | <b>_</b> |
| C Formulaire      | 🔿 Tableau |          |
|                   | ж   с     | ancel    |
|                   |           |          |
|                   |           |          |

|--|

### www.devprogi.com

**Tutorial #1** 

version 1.0.0

| ≜ Choix de la tat | le              | ×        |
|-------------------|-----------------|----------|
| TAB_ACCOUNT       |                 | -        |
|                   |                 | _        |
| ACC_ID            |                 | <b>-</b> |
| ACC_INI_AMOUN     | Т               | <b>T</b> |
| Montant initial   |                 |          |
| B- B              |                 |          |
| Column            | Label           |          |
| ACC_NAME          | Nom             |          |
| ACC_TYPE          | Type de compte  |          |
| ACC_INI_AMO       | Montant Initial |          |
|                   |                 |          |
|                   |                 |          |
| L                 |                 | -        |
| 1                 | 1               |          |
| Formulaire        | 🔿 Tableau       |          |
| (                 | ОК Са           | incel    |
|                   |                 |          |
|                   |                 |          |

possibilité de saisir de différentes façon

### Remarque

Il est évident que l'objectif final est de pouvoir construire l'écran de façon graphique. C'est l'étude de future développements.

#### www.devprogi.com

**Tutorial #1** 

#### version 1.0.0

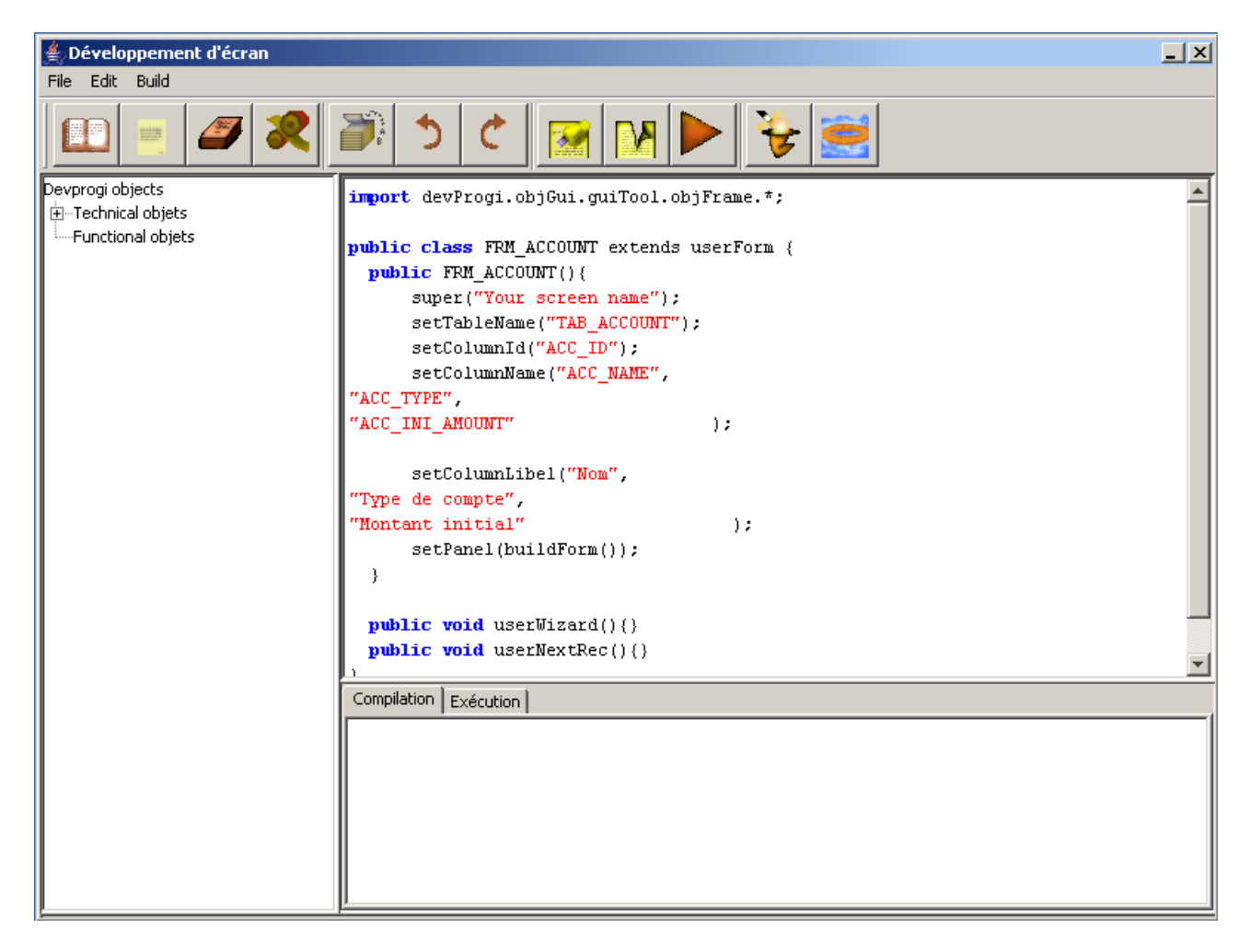

Vous pouvez lancer la compilation dans un premier temps sans retoucher le code.

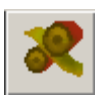

#### www.devprogi.com

**Tutorial #1** 

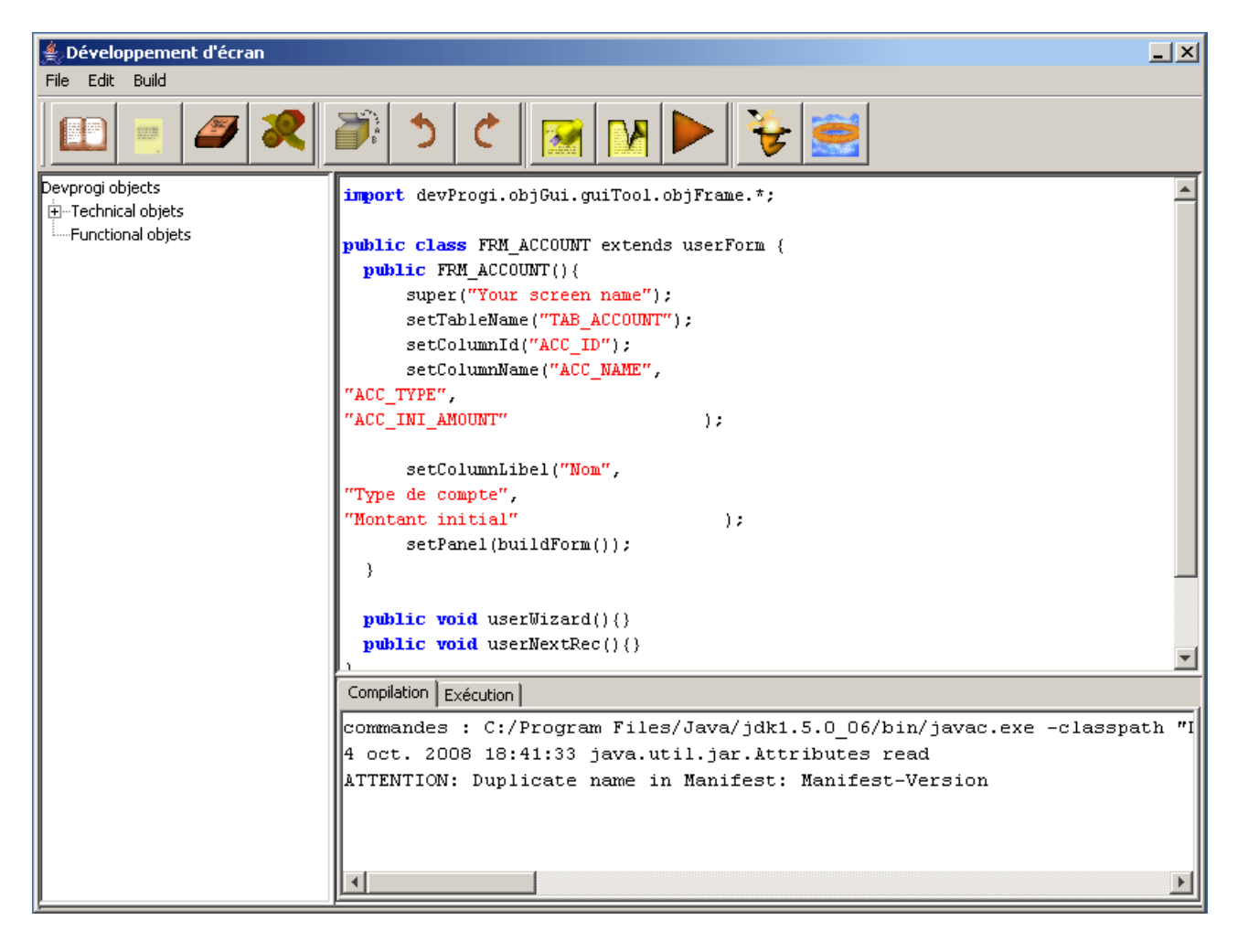

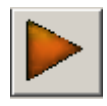

| DEVP                                     | ROGI        |               |
|------------------------------------------|-------------|---------------|
| www.devprogi.com                         | Tutorial #1 | version 1.0.0 |
| Your screen name                         |             |               |
| Nom<br>Type de compte<br>Montant initial |             |               |
|                                          |             |               |

A ce stade, nous nous préoccupons pas de la présentation. Nous verrons un peu plus loin comment mieux présenter l'écran.

Nous allons par ailleurs faire un écran afin de visualiser les opérations et de comptabiliser les opérations.

#### www.devprogi.com

Tutorial #1

| Choix du type d'écran           | × |
|---------------------------------|---|
|                                 |   |
| Forme 🗮 Report 🏠 Graphic        |   |
| Ecran simple                    |   |
| Ecran basé sur une table        |   |
| Ecran basé sur plusieurs tables | • |
| Type de la classe               |   |
| Ecran basé sur une table        |   |
| Nom de la classe                |   |
| FRM_MVT_VISU                    |   |
| OK Cancel                       |   |
|                                 |   |
|                                 |   |
|                                 |   |
|                                 |   |

#### www.devprogi.com

**Tutorial #1** 

| 4                 |                  |          |
|-------------------|------------------|----------|
| 🊔 Choix de la tat | le               | ×        |
| TAB_MVT           |                  | •        |
|                   |                  |          |
| MVT_ID            |                  | -        |
| MVT_COMPTA        |                  | -        |
|                   |                  |          |
| 1                 |                  |          |
|                   |                  |          |
|                   |                  |          |
| Column            | Label            |          |
| MVT_AMOUNT        | Montant          | <b>A</b> |
| MVT_TYPE          | Туре             |          |
| MVT_TYPE_DEP      | Catégorie        |          |
| MVT_MODE_PAIE     | Mode de paiem    |          |
| MVT_DATE          | Date d'opération |          |
| MVT_COMPTA        | Pointer          |          |
|                   |                  |          |
|                   |                  | <b>T</b> |
|                   |                  |          |
| C Formulaire      | 💿 Tableau        |          |
| (                 | DK Ca            | ncel     |
|                   |                  |          |
|                   |                  |          |
|                   |                  |          |

| <b>DEV</b> P                                                                                        | ROGI                                                                                               |               |
|----------------------------------------------------------------------------------------------------|----------------------------------------------------------------------------------------------------|---------------|
| www.devprogi.com                                                                                    | Tutorial #1                                                                                        | version 1.0.0 |
| Your screen name                                                                                    |                                                                                                    |               |
| Montant         Type           -34.90         ✓           45.55         □           23.44         ✓ | Catégorie       Mode de pa         ALIM       CART         CRED       RGAB         LOGM       PREL |               |
| 1                                                                                                   |                                                                                                    |               |

A ce stade, nous pouvons commencer à configurer l'application afin de faire apparaître dans le menu les différents écrans.

Menu administrateur / Gestion des objets

| <u>evprogi.com</u>              | Tutorial #1 | versio |
|---------------------------------|-------------|--------|
| É Gestion des objets            | 🖂 🕅 🕅 😽 🗮   |        |
| Identifiant objet :<br>Code Nom |             |        |
|                                 |             |        |
|                                 |             |        |
| Type<br>Ecran                   |             |        |
|                                 |             |        |
|                                 | _           |        |
|                                 |             |        |
| Générate                        |             |        |

Attention, on ne génère l'action associée une fois après avoir sauvegarder. Si vous lancez la génération de l'action sans avoir sauvegarder, vous verrez apparaître un fichier action0.java dans le répertoire source.

Dans de future développement, il est prévu qu'un même objet serve plusieurs fois (suivant les paramètres passés).

#### www.devprogi.com

Tutorial #1

| 🛃 Gestion des objets |   | ý,     |
|----------------------|---|--------|
|                      |   |        |
| Identifiant objet :  | ; | ]<br>d |
| Code Nom             | ' |        |
|                      | ; | 0      |
| Description :        |   | -Da    |
|                      |   | E      |
| Туре                 |   |        |
| Ecran                |   | E      |
| Classe Action        |   | c      |
|                      |   | F      |
| Générate             |   |        |

| 🕌 Gestion de     | es objets         | _ × |
|------------------|-------------------|-----|
| 2                |                   |     |
| _Identifiant obj | et :              |     |
| Code             | Nom               |     |
| OBJCAT           | FRM_CATEGORIE     |     |
| -Description (   |                   |     |
| Description : -  |                   |     |
| Ecran de         | configuration des |     |
| Categori         | es                |     |
|                  |                   |     |
|                  |                   |     |
|                  |                   |     |
| Туре             |                   |     |
| Ecran            | <b>_</b>          |     |
| 1                | _                 |     |
| Classe           | Action            |     |
| EDM CATEGO       |                   |     |
| [INN_CAILO       |                   |     |
|                  |                   |     |
|                  | Générate          |     |
|                  |                   |     |
|                  |                   |     |

#### www.devprogi.com

Tutorial #1

| Gestion des menus                                                    |            |                     | <u>     ×</u>   |
|----------------------------------------------------------------------|------------|---------------------|-----------------|
| 🖭 😐 🥔 🧷                                                              | S N        | M 🕅 😽 🧱             |                 |
| Affichage par :                                                      | parent     |                     | <b>O</b> 11 1   |
| ⊂ par valeur ⊙ par nom                                               | Id Nom     | description (label) | C Arbre de menu |
| U E- Concerne                                                        | Menu       | Barre de menu       | 🖲 Les deux      |
|                                                                      | Nom Action |                     |                 |
| 📮 🖓 🧰 Menu administrateur                                            |            | 🔽 Séparateur        |                 |
| Gestion des Objets                                                   |            |                     |                 |
| <ul> <li>Gestion des Menu</li> <li>Gestion des privilèges</li> </ul> | Id Nom     | description (label) | 🔿 Arbre de menu |
| separateur                                                           | 0 Menu     | Barre de menu       | C Barre de menu |
| Configuration                                                        | Nom Action | ,                   | to Les deux     |
| Téléchargement                                                       |            | Séparateur          |                 |
| Utilisateur                                                          |            |                     |                 |
| changer de responsabilité                                            |            |                     |                 |
| separateur                                                           |            |                     |                 |
| Quitter                                                              |            |                     |                 |
| Editeur                                                              |            |                     |                 |
| 📕 🖉 🖉 🖉                                                              |            |                     |                 |
|                                                                      |            |                     |                 |
|                                                                      |            |                     |                 |
|                                                                      |            |                     |                 |
|                                                                      |            |                     |                 |
|                                                                      |            |                     |                 |
|                                                                      |            |                     |                 |
|                                                                      |            |                     |                 |
|                                                                      |            |                     |                 |
|                                                                      |            |                     |                 |
|                                                                      |            |                     |                 |

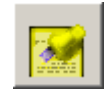

#### www.devprogi.com

Tutorial #1

| ≰ Gestion des menus     |                            |                  |
|-------------------------|----------------------------|------------------|
|                         |                            |                  |
| Arrichage par :         | Td Nom description (label) | C) Arbre de menu |
| C par valeur 💿 par nom  | D Mary                     | C Barre de menu  |
| 📗 🖃 noeud racine 📃 🔼    | Nom Astion                 | C Les deux       |
| 🖕 📥 Menu                |                            |                  |
| 🖻 💼 Menu administrateur | beparateur                 |                  |
| Gestion des Objets      | Nouveau                    |                  |
| Gestion des Menu        | Id Nom description (label) | C Arbre de menu  |
| separateur              | MENUCFG Configurer         | C Les deux       |
| Configuration           | Nom Action                 |                  |
| Téléchargement          | Séparateur                 |                  |
| separateur              |                            |                  |
| Utilisateur             |                            |                  |
| separateur              |                            |                  |
| Quitter                 |                            |                  |
| 🗄 👘 🧰 Menu developpeur  |                            |                  |
| Editeur                 |                            |                  |
| Browser Database        |                            |                  |
|                         |                            |                  |
|                         |                            |                  |
|                         |                            |                  |
|                         |                            |                  |
|                         |                            |                  |
|                         |                            |                  |
|                         |                            |                  |
|                         |                            |                  |
|                         |                            |                  |
|                         |                            |                  |
|                         |                            |                  |

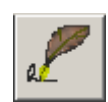

#### www.devprogi.com

Tutorial #1

| 🛓 Gestion des menus                                    |                  |                     |                   |
|--------------------------------------------------------|------------------|---------------------|-------------------|
|                                                        | <b>100</b>       | M 🕅 😵 🧮             |                   |
| Affichage par :                                        | parent<br>Id Nom | description (label) | C Arbre de menu   |
| C par valeur 💿 par nom                                 |                  |                     | C Barre de menu   |
| Gestion des Menu                                       | 0  Menu          | Barre de menu       | C Les deux        |
| Gestion des privilèges                                 | Nom Action       |                     |                   |
| separateur                                             |                  | 🕅 Séparateur        |                   |
| Configuration                                          |                  |                     |                   |
| Téléchargement                                         | enfant           | description (label) | O Arbre de menu   |
| separateur                                             |                  |                     | - C Barre de menu |
| changer de responsabilité                              | 19 MENUCEG       | Configurer          | • Les deux        |
| separateur                                             | Nom Action       |                     |                   |
| Quitter                                                | <u> </u>         | 🔲 Séparateur        |                   |
| 📄 💼 Menu developpeur                                   |                  |                     |                   |
| Editeur                                                |                  |                     |                   |
| Browser Database     Editory SOL                       |                  |                     |                   |
| Creer upe table                                        |                  |                     |                   |
| test menu francais                                     |                  |                     |                   |
| Configurer                                             |                  |                     |                   |
|                                                        |                  |                     |                   |
| *                                                      |                  |                     |                   |
|                                                        |                  |                     |                   |
|                                                        |                  |                     |                   |
|                                                        |                  |                     |                   |
|                                                        |                  |                     |                   |
|                                                        |                  |                     |                   |
|                                                        |                  |                     |                   |
|                                                        |                  |                     |                   |
| Confections do a construction of a fill official state |                  |                     |                   |
| Icreation du nouveau noeud errectuee                   |                  |                     |                   |

| www.devprogi.           | <u>com</u>                   | Т          | utorial #1          | version 1.0.0                     |
|-------------------------|------------------------------|------------|---------------------|-----------------------------------|
| 🛓 Gestion des menu      | IS                           |            |                     |                                   |
|                         | 7 🧷 🏹                        |            | M 🕅 を 🚍             |                                   |
| Affichage par :         |                              | parent     | `                   | C Aller de man                    |
| 🔿 par valeur            | 💿 par nom                    | Id Nom     | description (label) | Arore de menu     C Barre de menu |
|                         | estion des Menu              | 19 MENUCFG | Configurer          | Es deux                           |
| - Ge                    | estion des privilèges        | Nom Action |                     |                                   |
| • se                    | parateur                     |            | 🗖 Séparateur        |                                   |
| • • •                   | onfiguration                 |            |                     |                                   |
| • Té                    | éléchargement                | Id Nom     | description (label) | C Arbre de menu                   |
| • se                    | parateur                     |            | 1                   | — O Barre de menu                 |
|                         | anger de responsabilité      | Nom Action | 1                   | <ul> <li>Les deux</li> </ul>      |
| • se                    | parateur                     |            |                     |                                   |
|                         | uitter                       |            |                     |                                   |
| 📄 👘 💼 Menu              | developpeur                  |            |                     |                                   |
| • Ec                    | liteur                       |            |                     |                                   |
| Br                      | owser Database<br>liteur SOL |            |                     |                                   |
| • · ·                   | reer une table               |            |                     |                                   |
| te                      | st menu francais             |            |                     |                                   |
| Config                  | jurer 🔽                      |            |                     |                                   |
|                         |                              |            |                     |                                   |
|                         |                              |            |                     |                                   |
|                         |                              |            |                     |                                   |
|                         |                              |            |                     |                                   |
|                         |                              |            |                     |                                   |
|                         |                              |            |                     |                                   |
|                         |                              |            |                     |                                   |
|                         |                              |            |                     |                                   |
|                         |                              |            |                     |                                   |
| Création du nouveau no  | eud effectuée                |            |                     |                                   |
| percedion de noeveau no |                              |            |                     |                                   |
|                         |                              |            |                     |                                   |

#### www.devprogi.com

Tutorial #1

| 👙 Gestion des m     | enus                                    |                   |                     | _ ×             |
|---------------------|-----------------------------------------|-------------------|---------------------|-----------------|
|                     | <i>a e e</i>                            | × ×               | M 🕅 😵 🧮             |                 |
| -Affichage par :    | _                                       | -parent<br>Id Nom | description (label) | C Arbre de menu |
| 🔿 par valeur        | 💿 par nom                               |                   |                     | C Barre de menu |
|                     | Gestion des Menu                        | 19 MENUCFG        | Configurer          | Les deux        |
|                     | Gestion des privilèges                  | Nom Action        |                     |                 |
| •                   | separateur                              |                   | 🔽 Séparateur        |                 |
| •                   | Configuration                           |                   |                     |                 |
| •                   | Téléchargement                          | Id Nom            | description (label) | C Arbre de menu |
| •                   | separateur                              |                   |                     | C Barre de menu |
|                     | Utilisateur                             |                   | ICategories         | Les deux        |
|                     | changer de responsabilite<br>separateur | NOIT ACCOT        |                     |                 |
|                     | Ouitter                                 | OBJCAT Catégori   | e 🔽 🔽 Séparateur    |                 |
|                     | nu developpeur                          |                   |                     |                 |
|                     | Editeur                                 |                   |                     |                 |
| •                   | Browser Database                        |                   |                     |                 |
| •                   | Editeur SQL                             |                   |                     |                 |
|                     | Creer une table                         |                   |                     |                 |
|                     | nfigurer                                |                   |                     |                 |
|                     |                                         |                   |                     |                 |
| J                   |                                         |                   |                     |                 |
|                     |                                         |                   |                     |                 |
|                     |                                         |                   |                     |                 |
|                     |                                         |                   |                     |                 |
|                     |                                         |                   |                     |                 |
|                     |                                         |                   |                     |                 |
|                     |                                         |                   |                     |                 |
|                     |                                         |                   |                     |                 |
|                     |                                         |                   |                     |                 |
| Création du nouveau | u noeud effectuée                       |                   |                     |                 |
|                     |                                         |                   |                     |                 |

| www.devprogi.com                                                                                                    | Tutorial #1                                                                                                | version 1.0.0                                                                  |
|----------------------------------------------------------------------------------------------------|----------------------------------------------------------------------------------------------------|--------------------------------------------------------------------------------|
| Gestion des menus                                                                                                    | 🚳 🐼 🕅 🗳 🥰                                                                                                  | X                                                                              |
| Affichage par :<br>C par valeur  G par nom Gestion des privilèges separateur                                          | parent<br>Id Nom description (label)<br>19 MENUCFG Configurer<br>Nom Action                                | <ul> <li>C Arbre de menu</li> <li>C Barre de menu</li> <li>Les deux</li> </ul> |
| Téléchargement<br>separateur<br>Utilisateur<br>changer de responsabilité<br>separateur<br>Quitter<br>Menu developpeur | enfant<br>Id Nom description (label)<br>20 MENUCAT Catégories<br>Nom Action<br>OBJCAT Catégorie Séparateur | C Arbre de menu<br>C Barre de menu<br>C Les deux                               |
| Editeur<br>Browser Database<br>Editeur SQL<br>Creer une table<br>test menu francais<br>Configurer<br>Catégories       | L                                                                                                    |                                                                                |
|                                                                                                    |                                                                                                    |                                                                                |
| Création du nouveau noeud effectuée                                                                                   |                                                                                                    |                                                                                |

### Remarque :

il faut bien déterminer à l'avance l'ordre des menus et si vous désirez ajouter un séparateur. C'est aussi une future évolution à prévoir que d'ajouter la possibilité de changer l'ordre. Il est aussi prévu la possibilité d'ajouter ou non une icône et la nature de l'item.

Un bug de dernière minute : il se peut que l'attribution d'un nœud enfant devienne un nœud père pour le nœud enfant suivant. Vous pouvez le temps que je corrige ce bug, utiliser le drag&drop pour attribuer au nœud enfant le nœud parent.

#### www.devprogi.com

**Tutorial #1** 

version 1.0.0

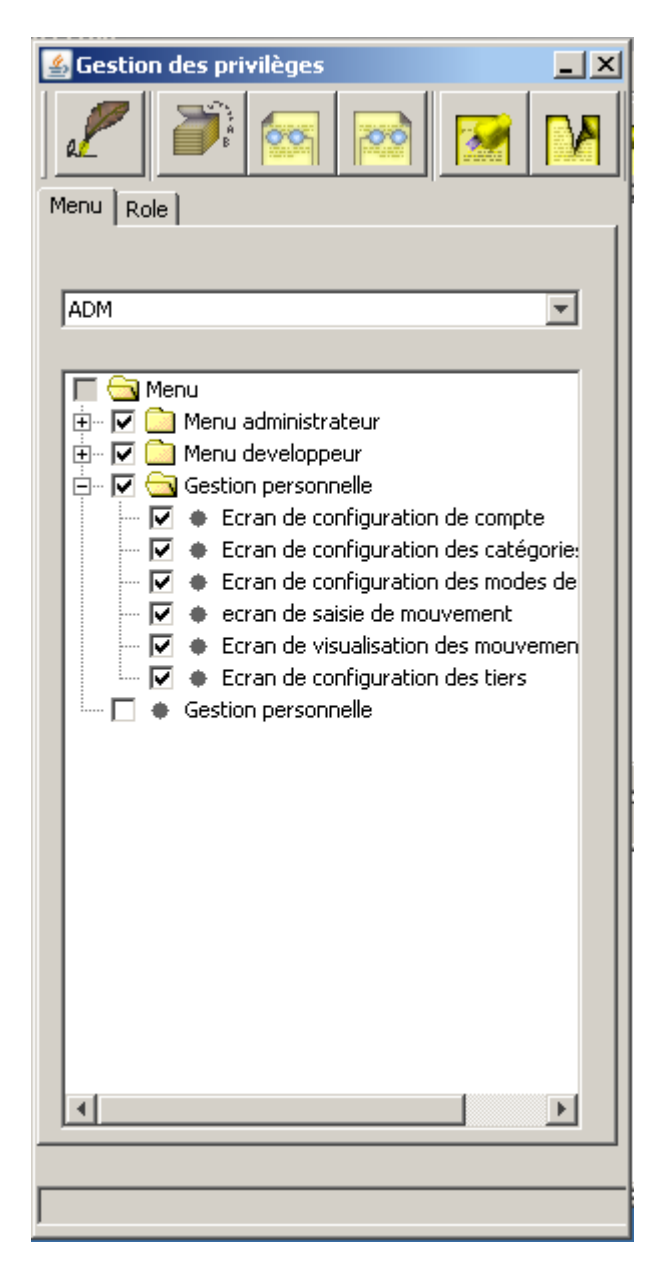

En vous reconnectant, vous pouvez vérifier que les menus apparaissent bien et que chaque écran se lance correctement.

#### www.devprogi.com

Tutorial #1

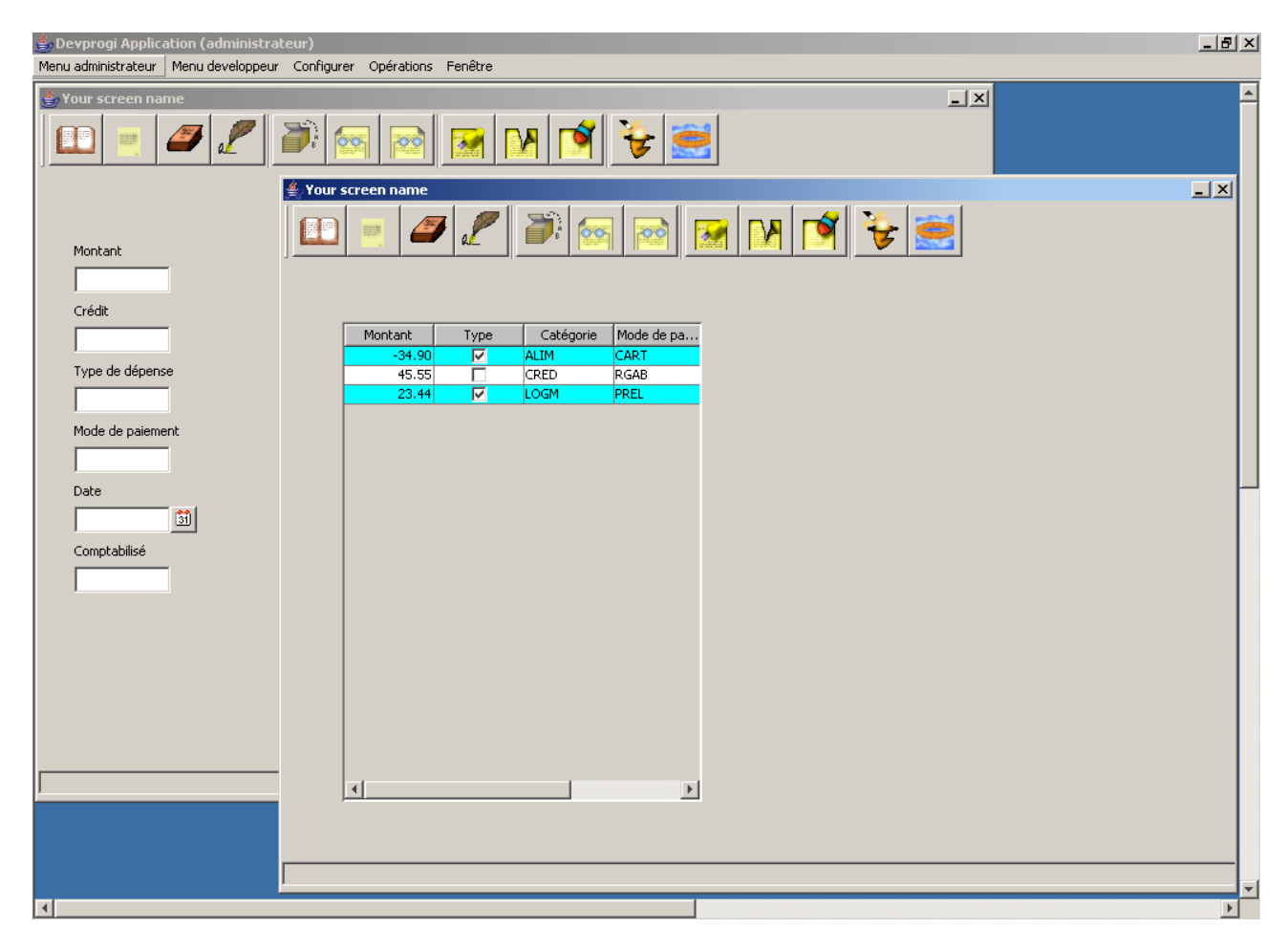

Maintenant, quand vous irez dans l'éditeur modifier l'écran, vous pourrez le tester par le menu.

Remarque :

Un futur développement devrait prendre en compte les versions afin que au final, la version de l'écran lancé via le menu soit une version de prod et différente de la version dev de l'écran lancé par l'éditeur de classe.

### 1 Évolution fonctionnelle de l'application

Nous allons désormais améliorer l'application afin de rendre plus pratique la saisie des différentes informations.

### 1.1 Ajout de listes de valeurs

Nous allons commencer par ajouter une liste de valeur dans l'écran de saisie d'une opération.

### www.devprogi.com

#### Tutorial #1

version 1.0.0

Pour ce faire, vous allez ajouter 3 lignes de codes dans le code de l'écran de saisie des opérations après le « setPanel(buildForm()); »

objButtonLov o = new objButtonLov("Catégories", "TAB\_CATEGORIE", "TYPE\_DEP\_CODE",

### "TYPE\_DEP\_NAME" );

o.setDescItemDisplayed(true); o.setItem(getField(2)); o.addComponent(getPanel(),200);

explication

l'objet **objButtonLov** permet la création d'un bouton d'appel de liste de valeur. La méthode permet de positionner le champ pour lequel la liste est créée. Enfin, permet d'ajouter à l'écran ces derniers avec ici, 200, la longueur du champ descriptif.

Si setDescItemDisplayed n'est pas spécifiée, le champ descriptif ne sera pas affiché.

### 1.2 Modification de la police

Pour changer la police de tous les champs, deux possibilités : setItemFont("police,style,taille","police,style,taille",....);

soit pour un champ uniquement : getField(«numéro de colonne »).setItemFont(new Font("policepolice",Font.PLAIN,12));

### 1.3 Modification de la longueur des champs

Le resultat final à ce stade est présenté par la copie d'écran suivante setColumnDim(50,100,100,100,100,100);

| DEVPS                                                                                                    | ROGI        |               |
|----------------------------------------------------------------------------------------------------|-------------|---------------|
| www.devprogi.com                                                                                                    | Tutorial #1 | version 1.0.0 |
| Saisie des opérations                                                                                                    | Ê 🚳 💌 🕅 🏹 📚 | _ X           |
| Montant<br>343<br>Crédit<br>Type de dépense<br>ELEC<br>Mode de paiement<br>VIR<br>Date<br>2008-1-22<br>Sil<br>Comptabilisé |             |               |
|                                                                                                    |             |               |

Maintenant, nous allons aussi garder les champs qui nous intéressent. Le champs « Crédit » et le champs « Comptabilisé » sont mis en commentaire.

| <b>DEV</b> PRO        | DGI         |               |
|-----------------------|-------------|---------------|
| www.devprogi.com      | Tutorial #1 | version 1.0.0 |
| Saisie des opérations |             |               |
|                       |             |               |

Il reste maintenant à revoir la taille de l'écran et ainsi que les boutons de la barre d'outils à garder.

Les boutons sont :

| Nom         | Fonction                              | afficher |
|-------------|---------------------------------------|----------|
| openBt      | Ouvrir un fichier                     |          |
| newBt       | Nouveau fichier                       |          |
| closeBt     | Fermeture du fichier                  |          |
| saveBt      | Sauvegarder le fichier ou les données | ✓        |
| execQueryBt | Exectuter une interrogation           |          |
| nxtRecBt    | Enregistrement suivant                |          |
| prvRecBt    | Enregistrement précédent              |          |

### www.devprogi.com

### Tutorial #1

| Nom      | Fonction                            | afficher     |
|----------|-------------------------------------|--------------|
| newRecBt | Nouvelle enregistrement             | $\checkmark$ |
| delRecBt | Supprimer un enregistrement         |              |
| clearBt  | Effacer l'enregistrement de l'écran |              |
| wizardBt | Appel de l'assistant                |              |
| helpBt   | Appel de l'aide                     |              |

| 🚔 Saisie des opérations | _× |
|-------------------------|----|
|                         |    |
| Montant                 |    |
|                         |    |
| Type de dépense         |    |
|                         |    |
| Mode de paiement        |    |
|                         |    |
| Date                    |    |
| 3                       |    |
|                         |    |

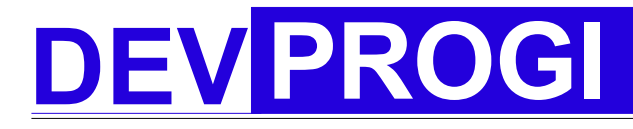

#### www.devprogi.com

**Tutorial #1** 

version 1.0.0

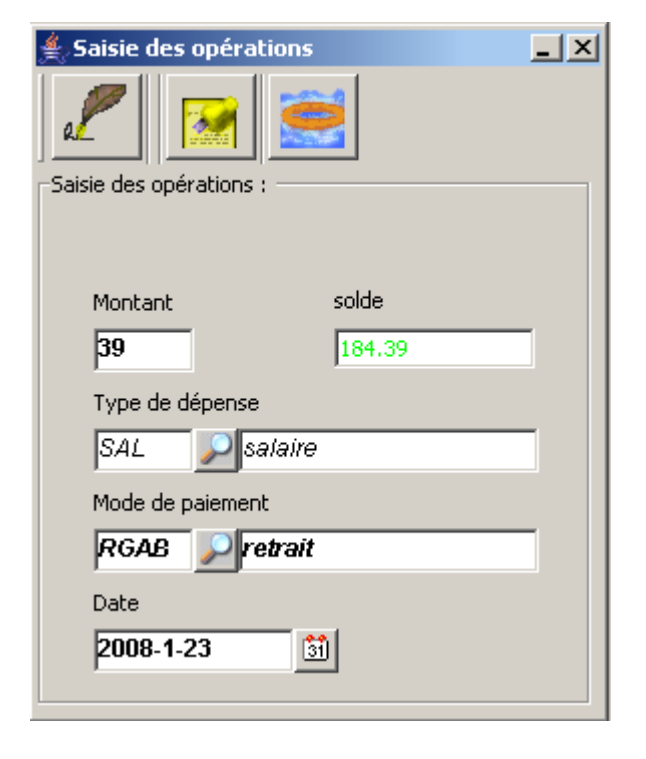

Remarques d'ordre générale

Il est prévu dans de futures développements d'intégrer la technologie bean. Il est de même prévu d'inclure les raccourcis claviers.